## 学内Wi-Fi 接続設定(Android)

2022/04/07 Rev.3.0 情報センター

- 貸し出し機器や共有機器等、不特定多数が利用する機器への設定に関しては、 情報センターまでお問い合わせください。
- 本マニュアルは、Android バージョン 11 にて作成しております。
- 端末、バージョン等によってアイコン、表記等が異なる場合がございます。
- 1. ホーム画面またはアプリ項目内の「設定」をタップします。

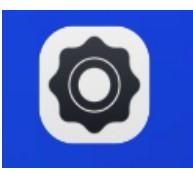

2. 「ネットワークとインターネット」をタップします。

ネットワークとインターネット WLAN、データ使用量、アクセス ポイント

3.学内 Wi-Fi エリア内であれば、利用可能なネットワーク一覧に

「1863-hepburn」という表示が現れますので、そちらをタップします。 \*Wi-Fiエリア外で設定を行う場合は、6.以降を参照ください。

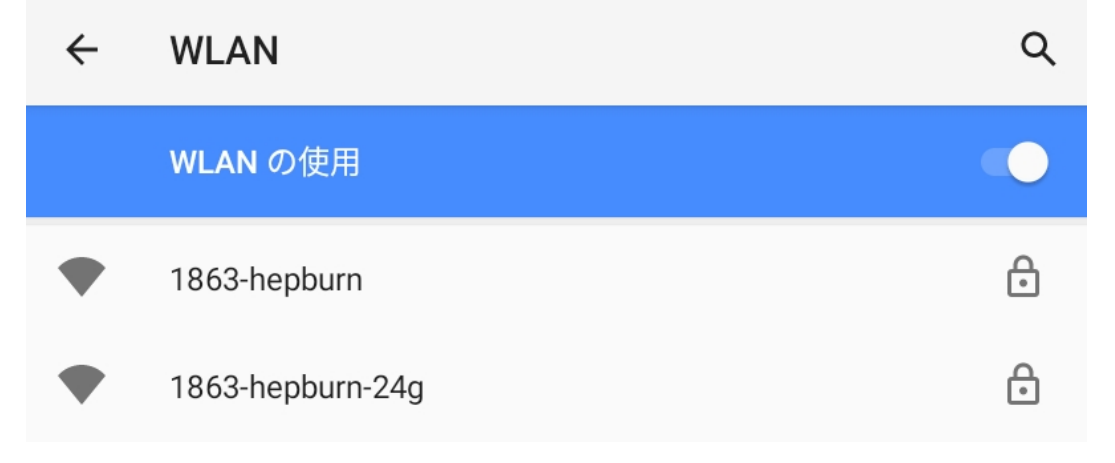

4. 各項目を下記の値に設定します。

EAP 方式:「PEAP」を選択します

**フェーズ 2 認証**:「<mark>なし</mark>」もしくは「MSCHAPV2」を選択します

CA 証明書 : 「(指定なし)」もしくは「検証しない」を選択します

**ID**: MAIN アカウントを入力します

匿名 ID:空欄のままにします

パスワード: MAIN アカウントのパスワードを入力します

## 最後に、画面右下の「接続」をタップします。

## ※値を入力後「接続」がタップ出来ない場合、9.を参照してください。

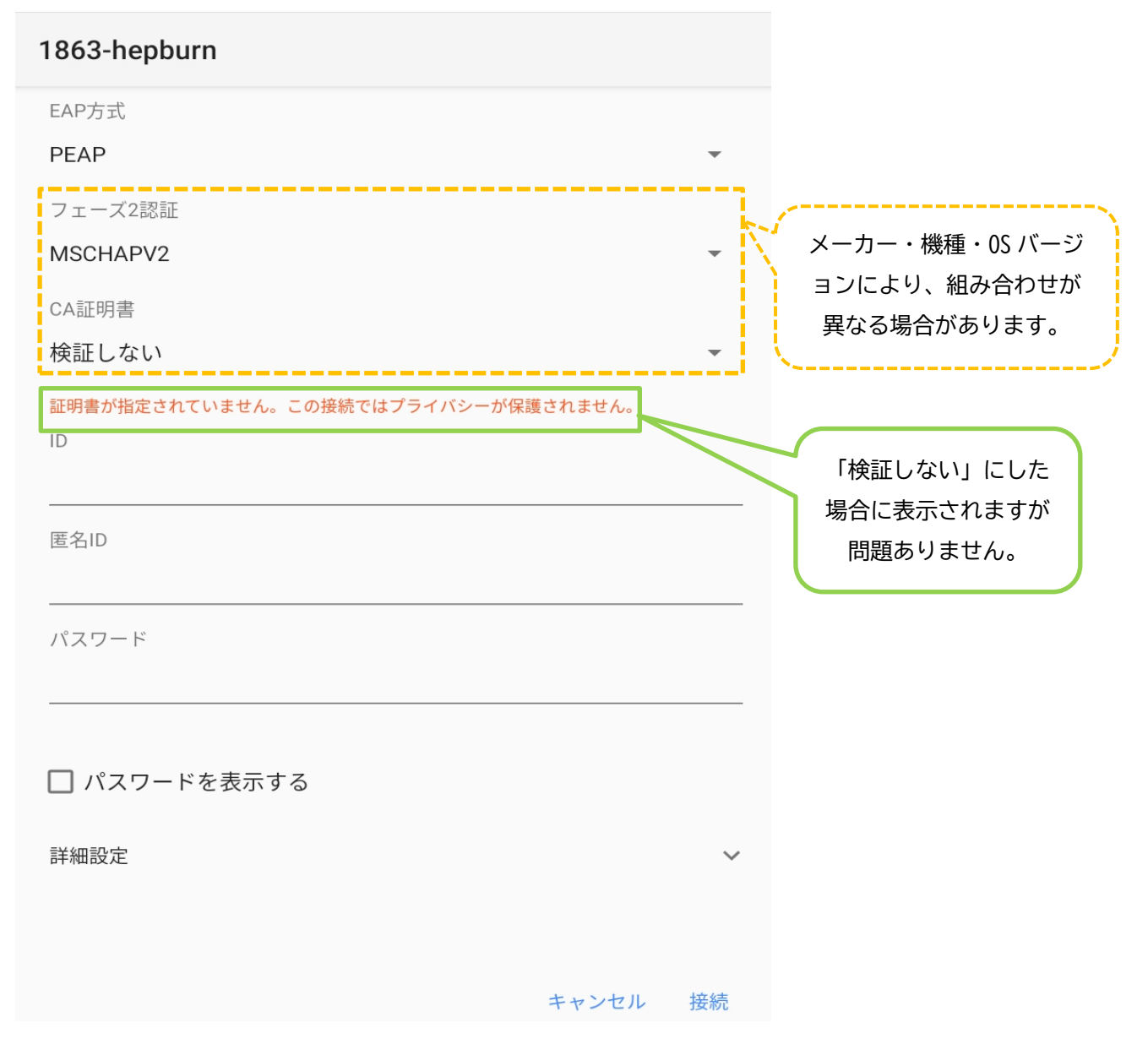

※メーカー・機種・OS バージョンにより、 組み合わせが異なる 場合があります。 5.「1863-hepburn」が接続済みになっていることを確認してください。

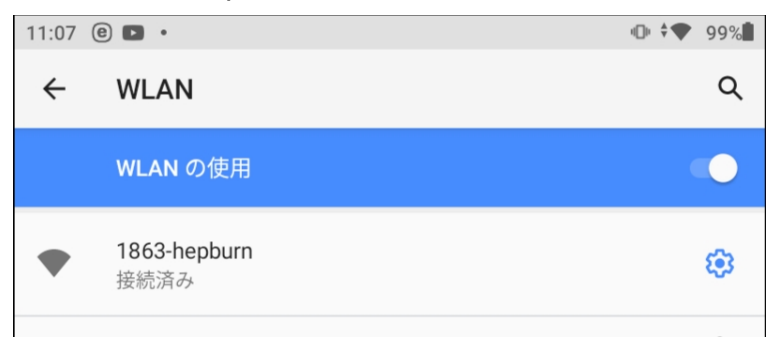

学内Wi-Fiエリア内での接続設定は以上となります。

なお、MAIN パスワードを変更した場合、Wi-Fi 設定も再度行う必要があります。 既存の設定を一旦削除し、本設定手順に従って再度設定をしてください。

6. Wi-Fi エリア外で設定を行う場合は、画面右上のメニューアイコンをタップし、 「ネットワークを追加」をタップします。

十 ネットワークを追加

7. 各項目を下記の値に設定します。

**ネットワーク SSID**:「**1863-hepburn**」と入力します

**セキュリティ**:「WPA/WPA2/WPA3-Enterprise」を選択します

EAP 方式:「PEAP」を選択します

**フェーズ 2 認証** : 「<mark>なし</mark>」もしくは「MSCHAPV2」を選択します

CA 証明書:「(指定なし)」もしくは「検証しない」を選択します

**ID: MAIN アカウント**を入力します

匿名 ID : 空欄のままにします

パスワード: MAIN アカウントのパスワードを入力します

最後に、画面右下の「保存」をタップします。 ※値を入力後「保存」がタップ出来ない場合、9.を参照してください。

※メーカー・機種・OS バージョンにより、 組み合わせが異なる 場合があります。

| ← ネットワークを追加                               |        |                                               |
|-------------------------------------------|--------|-----------------------------------------------|
| ネットワーク名<br><b>1863-hepburn</b>            |        |                                               |
| セキュリティ<br>WPA/WPA2/WPA3-Enterprise        | •      |                                               |
| EAP方式<br>PEAP<br>フェーズ2認証<br>MSCHAPV2      | •<br>• | メーカー・機種・OS バージ<br>ョンにより、組み合わせが<br>異なる場合があります。 |
| CA証明書<br>検証しない                            |        |                                               |
| 証明書が指定されていません。この接続ではプライバシーが保護されません。<br>ID |        | 「検証しない」にした<br>場合に表示されますが                      |
| 匿名ID<br><br>パスワード                         |        | 問題ありません。                                      |
|                                           |        |                                               |
| キャンセル                                     | 保存     |                                               |

8. 学内 Wi-Fi エリア内で「1863-hepburn」が接続済みになっていることを 確認してください。

| 11:07 | e 🗈 ·                       | 🕩 ‡💎 99% |
|-------|-----------------------------|----------|
| ÷     | WLAN                        | ۹        |
|       | WLAN の使用                    | ••       |
| •     | <b>1863-hepburn</b><br>接続済み | \$       |

Wi-Fi 接続の設定をした後は Wi-Fi のエリア内では、自動的にネットワークへ接続して しまうため、所有者と利用者が異なることによるトラブルを回避するという観点から 機器を他人に貸さないよう留意してください。 9. 接続または保存がタップ出来ない場合、各項目を下記の値に設定します。

**ネットワーク SSID**: 「1863-hepburn」と入力します

**セキュリティ**:「WPA/WPA2/WPA3-Enterprise」を選択します

EAP 方式:「PEAP」を選択します

フェーズ2認証:「MSCHAPV2」を選択します

CA 証明書:「システム証明書を使用」を選択します

オンライン検証ステータス:「検証しない」を選択します

ドメイン:「mgnet.meijigakuin.ac.jp」を入力します

**ID**: MAIN アカウントを入力します

匿名 ID:空欄のままにします

## パスワード: MAIN アカウントのパスワードを入力します

| ネットワーク名                  |          |           |                                                                                                    |
|--------------------------|----------|-----------|----------------------------------------------------------------------------------------------------|
| 1863-hepburn             |          |           |                                                                                                    |
| セキュリティ                   |          |           |                                                                                                    |
| WPA/WPA2/WPA3-Enterprise | •        |           |                                                                                                    |
| EAP方式                    |          |           |                                                                                                    |
| PEAP                     | *        |           |                                                                                                    |
| フェーズ2認証                  |          |           |                                                                                                    |
| MSCHAPV2                 | •        |           |                                                                                                    |
| CA証明書                    |          |           |                                                                                                    |
| システム証明書を使用               | •        |           |                                                                                                    |
| オンライン認証ステータス             |          | <u></u> i | イーナー・株種・05 バージ                                                                                                   |
| 検証しない                    | •        |           | スクリー 100 人 100 人 100 人 100 人 100 人 100 人 100 人 100 人 100 人 100 人 100 人 100 人 100 人 100 人 100 人 100 人 100 人 100 人 |
| ドメイン                     |          |           | 場合があります。                                                                                                    |
| mgnet.meijigakuin.ac.jp  |          |           | ла на се у се у е                                                                                                |
| ID                       |          |           |                                                                                                    |
|                          |          |           |                                                                                                    |
| 匿名ID                     |          |           |                                                                                                    |
|                          |          |           |                                                                                                    |
| パスワード                    |          |           |                                                                                                    |
|                          | キャンセル 保存 |           |                                                                                                    |

値を入力後、画面右下の「接続」または「保存」を選択